### Delta Tips NMDT\_0071 Print a Layout with Signal-to-Noise Ratio Report

In Delta, it is possible to calculate signal to noise ratio (S/N ratio) of an NMR signal by using the **S/N Tool**. Then you can also display the calculated S/N ratio on the spectrum. This issue of Delta Tips explains how to use the **S/N Tool** and how to load this S/N ratio to the **Page Layout Editor**. This function is useful in regular maintenance of your NMR system.

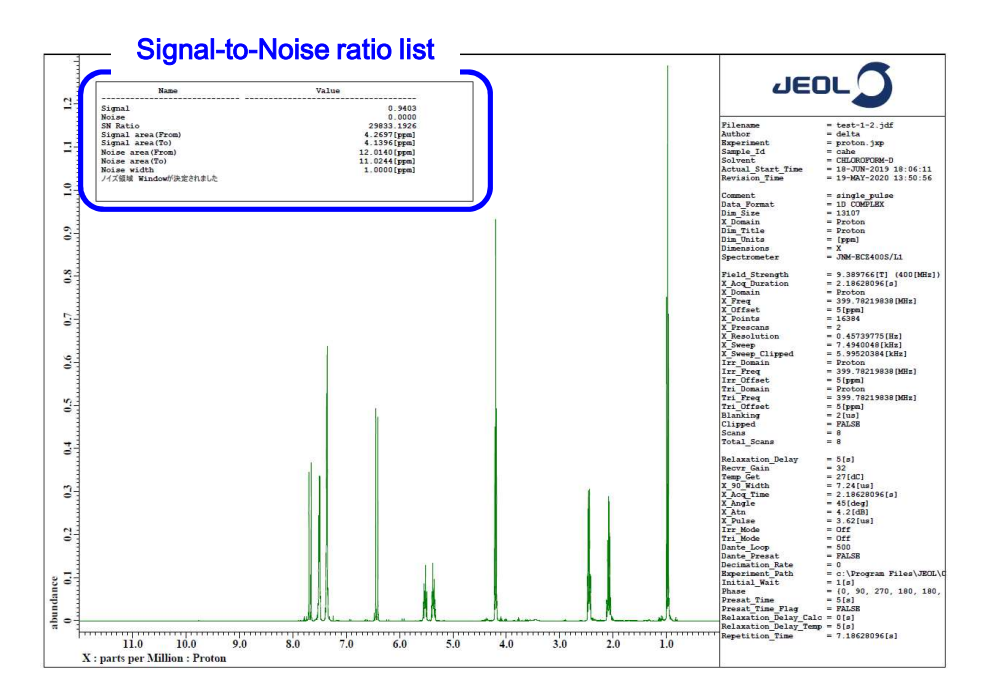

#### How to use the S/N Tool :

① Select Analyze—Signal to Noise Calculator on the menu bar to open the S/N Tool window.

| Curve Analysis<br>Kinetics Analysis | 💰 S/N Tool  |            |        |            |          |
|-------------------------------------|-------------|------------|--------|------------|----------|
| J-Coupling Analysis                 | Select File | RMS        | \$     | No presets | 4        |
| Quantitative Analysis               | Width       | 1.000[ppm] |        | Hold       | Base Fit |
| CRAFT                               | Get Signal  | 1          |        | 1          |          |
| Peak Spreadsheet                    | Get Noise   | 1          |        | 1          |          |
| Lineshape Tool                      | Calculate   | S          | /N Rat | io = 0:1   |          |
| DEPT/INEPT Analysis                 | N           |            |        |            |          |

魺 JEOL RESONANCE

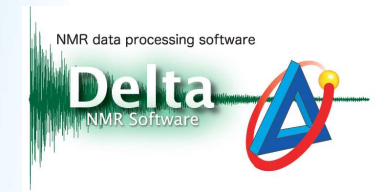

2 Click the Select File button Select File in the S/N Tool window and select a data to

load the data to the **S/N Tool** window.

| <i>c</i> | S/N Tool    | - 🗆 X                    | R R R S R R R R R R R R R R R R R R R R                                                                                                    |       |
|----------|-------------|--------------------------|----------------------------------------------------------------------------------------------------|-------|
| L        | Select File | RMS No presets           | 0 1.2<br>Mahamana                                                                                                    |       |
| -        | Width       | 1.000[ppm] Hold Base Eit | 08 r                                                                                                    |       |
|          | Get Signal  |                          |                                                                                                    |       |
|          | Get Noise   |                          |                                                                                                    |       |
|          | Calculate   | S/N Ratio = 0:1          | :0         11.0         10.0         9.0         8.0         7.0         6.0         5.0         4.0         3.0         2.0           1         X : parts per Million : Proton | 1.0 0 |

③ Zoom the signal whose S/N ratio you are going to calculate and click the Get Signal button 
Get Signal to load the upper and lower limits to the Get Signal input boxes.

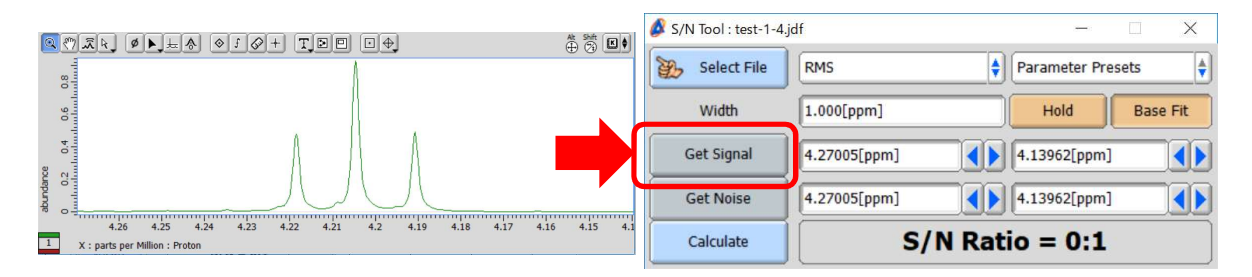

4 Zoom the range which you wish to calculate noise from and click the **Get Noise** button

Get Noise to load the upper and lower limits to the **Get Noise** input boxes.

|                                                                                | 5 St E \$ | 🗳 S/N Tool : test-1-4.je | df – 🗆 🗙                   |
|--------------------------------------------------------------------------------|-----------|--------------------------|----------------------------|
|                                                                                | 0000      | 🧞 Select File            | RMS 🔷 Parameter Presets    |
|                                                                                |           | Width                    | 1.000[ppm] Hold Base Fit   |
| cettres<br>20.0<br>multimutural                                                |           | Get Signal               | 4.27005[ppm] (4.13962[ppm] |
|                                                                                |           | Get Noise                | 12.01001[ppm]              |
| 12.0 11.9 11.0 11.7 11.0 11.5 11.4 11.3 11.2<br>X : parts per Million : Proton | 11.1      | Calculate                | S/N Ratio = 0:1            |

(5) Select an algorithm from the List (5) and then click the **Calculate** button

to display the result of S/N ratio calculation in the S/N Tool window as shown below.

| 🖉 S/N Tool : 🕞 1 | Peak to Peak<br>Peak Ratio | - 🗆 X             | 💰 S/N Tool : test-1-4 | 4.jdf — 🗆 🗙                  |
|------------------|----------------------------|-------------------|-----------------------|------------------------------|
| Selec            | RMS Window                 | Parameter Presets | Select File           | RMS Window Parameter Presets |
| Width            | 1.000[ppm]                 | Hold Base Fit     | Width                 | 1.000[ppm] Hold Base Fit     |
| Get Signal       | 4.27005[ppm]               | 4.13962[ppm]      | Get Signal            | 4.27005[ppm]                 |
| Get Noise        | 12.01001[ppm]              | 11.01005[ppm]     | Get Noise             | 12.01001[ppm]                |
| Calculate        | S/N Rat                    | io = 0:1          | Calculate             | S/N Ratio = 29845 : 1        |

2/7

JEOL RESONANCE

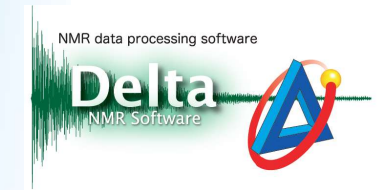

★ If you need to calculate S/N ratio on a spectrum of standard sample, select the standard sample from the Parameter Presets list in the S/N Tool window.

| 💰 S/N Tool : test-1-4 | jdf           | - 🗆 🗙                                   |
|-----------------------|---------------|-----------------------------------------|
| 🧞 Select File         | RMS Window    | Parameter Presets<br>0.1% Ethyl Benzene |
| Width                 | 1.000[ppm]    | HUIU Base FIL                           |
| Get Signal            | 4.27005[ppm]  | [4.13962[ppm]                           |
| Get Noise             | 12.01001[ppm] | 11.01005[ppm]                           |
| Calculate             | S/N Ratio =   | = 29845 : 1                             |

★ Additional details related to the S/N ratio calculation can be found in the **Delta Console** window as shown in the example below:

| 🔗 JEOL Delta v5.3.1                                                                                | - | Х                  |
|----------------------------------------------------------------------------------------------------|---|--------------------|
| File Options Acquire Process View Analyze Tools                                                    |   |                    |
|                                                                                                    |   | <b>⊗</b><br>⊘<br>▼ |
| v5.3.1 [Windows]<br>Copyright 1990-2019 by JEOL RESONANCE Inc.<br>License Will Expire: 31-MAY-2020 |   |                    |
| RMS Window range: 12.01115[ppm]11.01119[ppm]<br>Signal value: 0.9403<br>Noise value: 0.00002       |   |                    |
| I                                                                                                  |   |                    |

★ It is also possible to create a report on the S/N ratio calculation as follows: Click the File Information button in the Delta Console window to open the File Information window. Select the Reports tab and select the report in the Reports in this file box.

| tions Acquire Process View Analyze Tools |           |                                 |                              |           |
|------------------------------------------|-----------|---------------------------------|------------------------------|-----------|
|                                          |           | File View Formatting            |                              |           |
|                                          | 8         |                                 |                              |           |
|                                          |           | Parameter Reports Leaks         | Processing Rulers Experiment | Molecules |
|                                          |           | Reports in this file            |                              |           |
| MR Processing and Control Software       |           | RMS WINDOW : Signal To Noise (2 | 9-MAY-2020 11:37:13)         |           |
| [Windows]                                |           |                                 |                              |           |
| Int 1990-2019 by OBOL RESONANCE Inc.     |           |                                 |                              |           |
|                                          |           |                                 |                              |           |
|                                          | · · · · · |                                 | 0                            |           |
|                                          |           | Signal to Noise Report for tes  | st-1-4.jdf                   |           |
|                                          |           | Created on: 29-MAY-2020 11:37:  | 13                           |           |
|                                          |           |                                 |                              |           |
|                                          |           | Name                            | Value                        |           |
|                                          |           | Signal                          |                              | 0.9403    |
|                                          |           | Noise                           |                              | 0.0000    |
|                                          |           | SN Ratio                        | 2984                         | 4.6462    |
|                                          |           | Signal area (From)              | 4.270                        | 5[ppm]    |
|                                          |           | Signal area(To)                 | 4.139                        | 7 [ppm]   |
|                                          |           | Noise area (From)               | 427.000                      | 0[pnt]    |
|                                          |           | Noise area (To)                 | 1.3010                       | [kpnt]    |
|                                          |           | Noise width                     | 1.000                        | 0[ppm]    |
|                                          |           | Noise area Window determined    |                              |           |
|                                          |           |                                 | 111                          | N.        |

🔊 JEOL RESONANCE

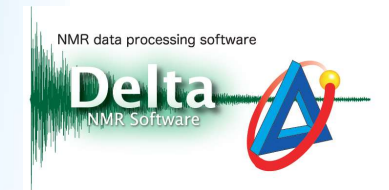

#### How to create a layout :

In the example below, we will demonstrate how to make a layout with calculated S/N ratio by using the **Page Layout Editor**.

★ For the details on creating a layout, refer to the Delta Tips issue titled How to Make a Print Layout (1) (⇒NMDT\_0068).

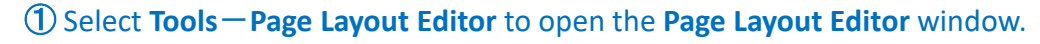

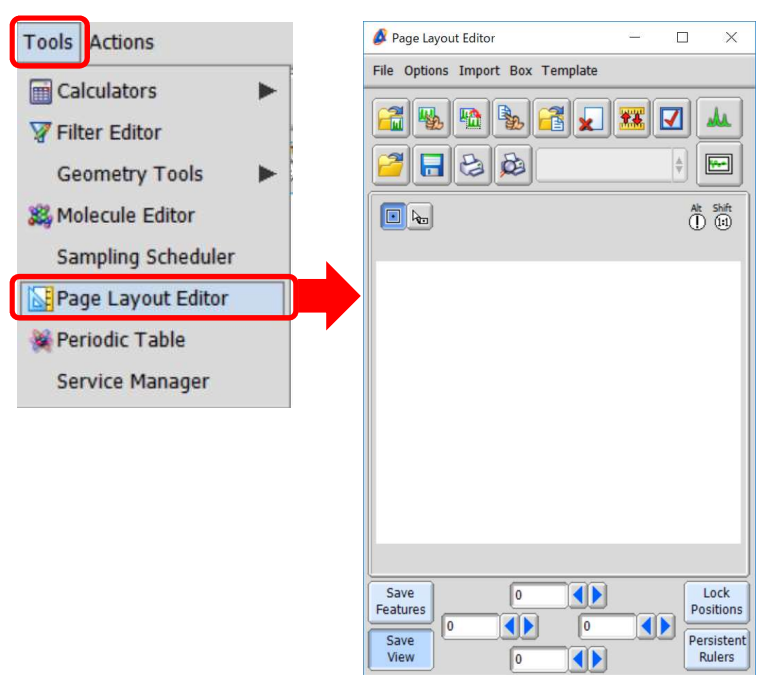

② Select a template from the Template list on the menu bar in the Page Layout Editor window. In the example below, we have selected the Param Right template to load this template to the Page Layout Editor.

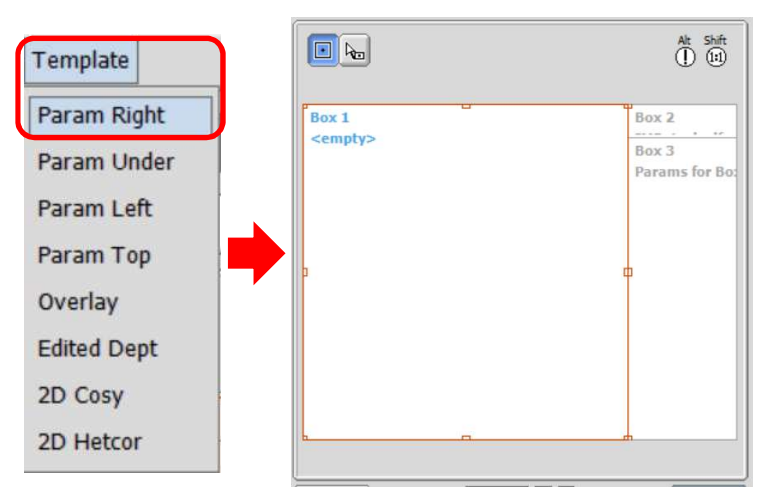

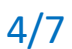

**JEOL RESONANCE** 

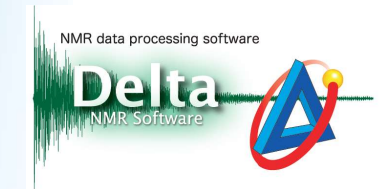

③ Select a data box in the Page layout Editor window and then click the Select Data button . Note that the cursor has changed into the Finger cursor .

④ Select a data with the Finger cursor to load this data to the data box. Note that the name of the selected data is shown in the data box.

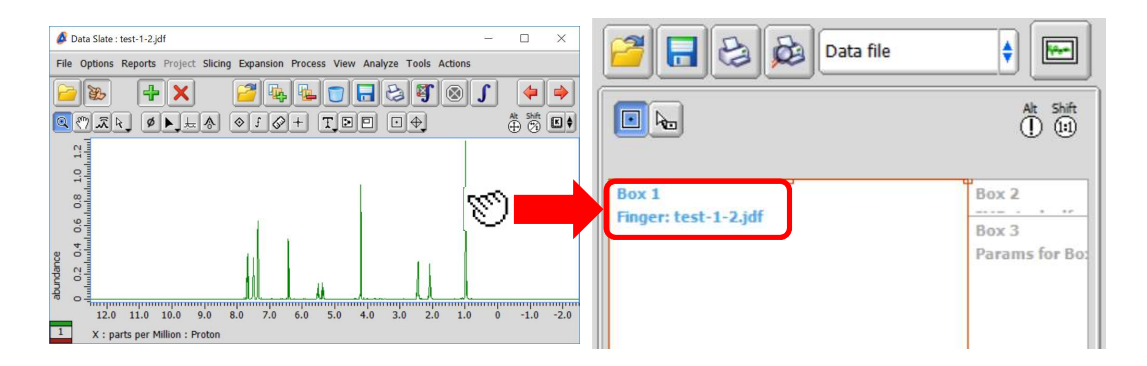

(5) Create a data box to display the result of S/N ratio calculation. Click the Region buttonand drag the cursor 
to create a data box.

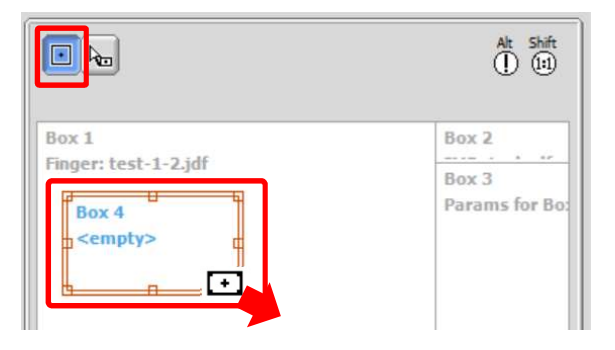

⑥ Link the data boxes. Select a data box and then select a source data box from the SelectData list ⑥. In the example bellow, we have linked Box 4 to Box 1.

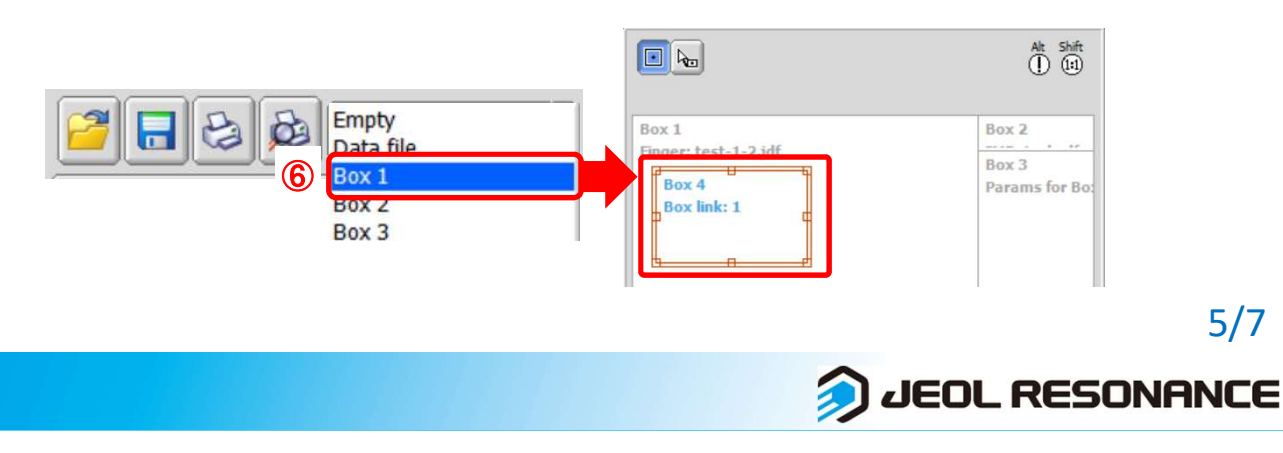

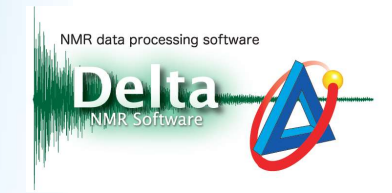

Select the data box and click the button to select Data/ Parameters/ a Report/ a
 Processing List. In the example below, we have attributed a Report to Box 4.

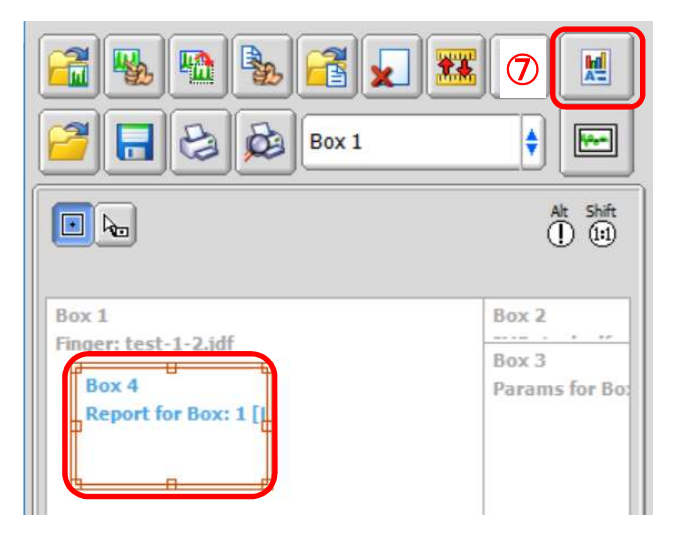

(8) Select Import—Select Report to open the Select Report window. Select the Signal To Noise : RMS Window report from the list and click the Select button select to load the report.

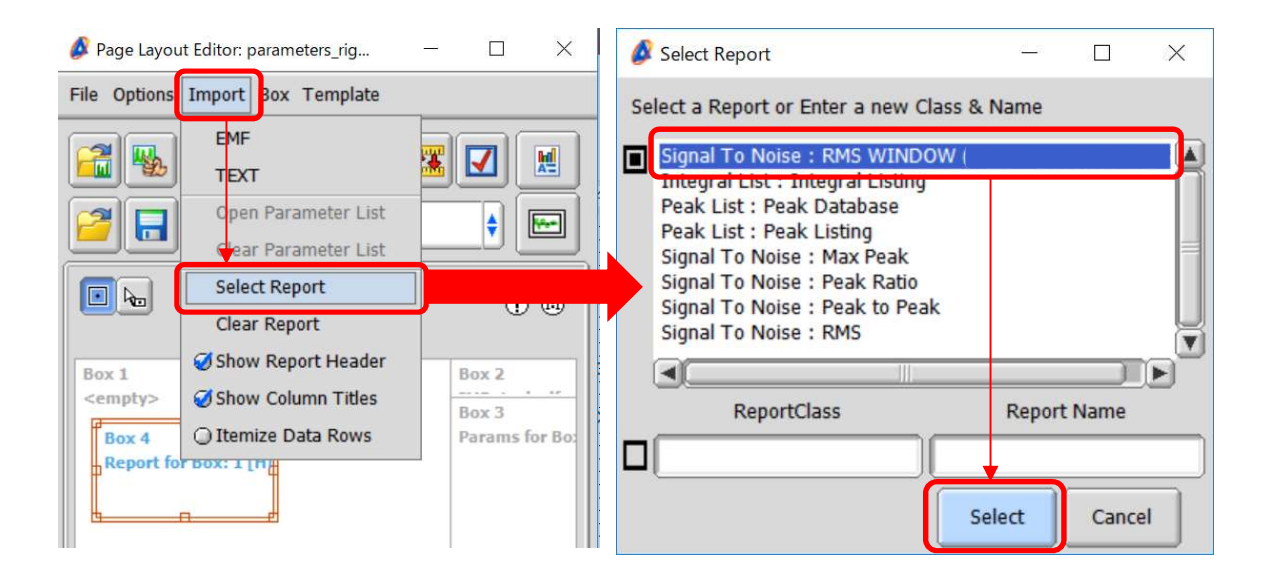

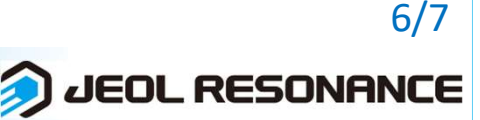

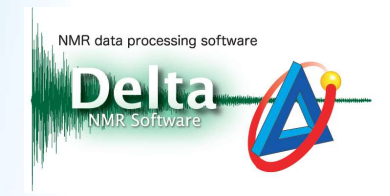

| (9) Click the <b>Print</b> button | B | to pri |
|-----------------------------------|---|--------|
|-----------------------------------|---|--------|

to print the spectrum.

|                   | Налае                                                                                                    | Value              |                                                                                         | ]       |         | JEO                                                                                                    |                                                                                                    |
|-------------------|----------------------------------------------------------------------------------------------------|--------------------|-----------------------------------------------------------------------------------------|---------|---------|----------------------------------------------------------------------------------------------------|----------------------------------------------------------------------------------------------------|
| II II             | Signal<br>Noise<br>SN Ratio<br>Signal area(Prom)<br>Signal area(Po)<br>Noise area(To)<br>Noise width<br>リイズ領線 Kindow(Pazzh&した | 4<br>12<br>13<br>1 | 0.9403<br>0.0000<br>29933.1926<br>1.1396(ppm)<br>.0340(ppm)<br>.0244(ppm)<br>.0000(ppm) |         |         | Filename<br>Author<br>Experiment<br>Sample Id<br>Solvent<br>Actual Start_Time<br>Revision_Time                      | - test-1-2.jdf<br>= delta<br>= proton.jxp<br>= cshe<br>= CHLOROPORM-D<br>= 19-JJNF-2019 18:06:11<br>= 19-MJY-2020 13:50:56 |
| 0.1 0.0           |                                                                                                    |                    |                                                                                         |         |         | Comment<br>Data_Format<br>Dim_Size<br>X_Domain<br>Dim_Title<br>Dim_Title<br>Dim_Toits<br>Dimensions<br>Spectrometer | = single pulse<br>= 10 COMPLEX<br>= 13107<br>= Proton<br>= Proton<br>= (ppm)<br>= X<br>= JNM-SC24005/L1                    |
| 0.8               |                                                                                                    |                    |                                                                                         |         |         | Field_Strength<br>X_Acq_Duration<br>X_Domain<br>X_Freq<br>X_Offset<br>X_Points                                      | = 9.309766[T] (400[MHz])<br>= 2.18628096[s]<br>= Proton<br>= 399.78219838[MHz]<br>= 5[ppm]<br>= 16384                      |
| 9.6               |                                                                                                    |                    |                                                                                         |         |         | X Prescans<br>X_Resolution<br>X Sweep<br>X_Sweep_Clipped<br>Irr_Domain<br>Irr_Preq<br>Irr_Offset                    | = 2<br>= 0.45739775[Hz]<br>= 7.4540048[kHz]<br>= 5.99520384[kHz]<br>= Proton<br>= 399.76219838[MHz]<br>= 5[ppn]            |
| 4 0.5             |                                                                                                    |                    |                                                                                         |         |         | Tri_Domain<br>Tri_Preq<br>Tri_Offset<br>Blanking<br>Clipped<br>Scans<br>Total_Scans                                 | = Proton<br>= 399.78219838[MHz]<br>= 5[ppm]<br>= 2[us]<br>= FALSE<br>= 8<br>= 8                                            |
| 0.3 0.            |                                                                                                    | <u>f</u> t         |                                                                                         |         | 1.      | Relaxation_Delay<br>Recvr Gain<br>Temp_Get<br>X 90 Width<br>X_Acq_Time<br>X_Angle                                   | = 5[s]<br>= 32<br>= 27[dC]<br>= 7.24[us]<br>= 2.18628096[s]<br>= 45[deg1                                                   |
| 0.2               |                                                                                                    |                    |                                                                                         |         |         | X Atn<br>X_Pulse<br>Irr Mode<br>Tri_Mode<br>Dante_Loop<br>Dante_Presat<br>Decimation Bate                           | = 4.2(dB)<br>= 3.62[us]<br>= Off<br>= Off<br>= 500<br>= FALSE<br>= 0                                                       |
| bundance<br>0 0.1 |                                                                                                    |                    | I M                                                                                     |         |         | Experiment Path<br>Initial_Walt<br>Phase<br>Presat_Time<br>Presat_Time Flag<br>Relaxation_Delay_Calc                | = c:\Program Files\JEOL\<br>= 1[s]<br>= (0, 90, 270, 180, 180,<br>= 5[s]<br>= FALSE<br>c = 0[s]                            |
|                   | 11.0 10.0 9.0                                                                                                    | 8.0 7.0            | 6.0 5.0                                                                                 | 4.0 3.0 | 2.0 1.0 | Relaxation_Delay_Tem<br>Repetition_Time                                                                             | p = 5[s]<br>= 7.18628096[s]                                                                                                |

- ★ For the details on saving a layout, refer to the Delta Tips issue titled How to Make a Print Layout (1) (⇒NMDT\_0068).
- ★ For the details on setting features of data boxes, refer to the Delta Tips issue titled How to Make a Print Layout (3) (⇒NMDT\_0070).

#### How to set font:

It is possible to set the size and style of letters in a data box as follows: Select **Box—Attributes** to open the **Attributes** window.

★ For the details on the **Attributes** window, refer to the Delta Tips issue titled **Page Layout** Editor (Part 1) (⇒NMDT\_0019).

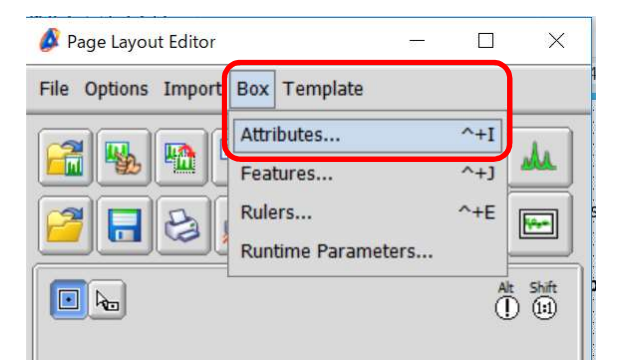

🔊 JEOL RESONANCE